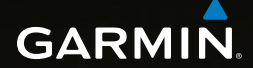

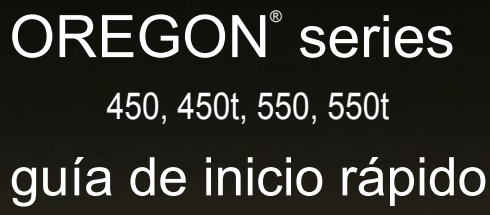

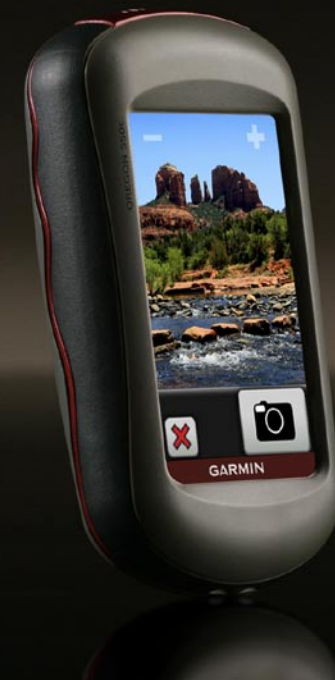

### 

Consulta la guía *Información importante sobre el producto y su seguridad* que se incluye en la caja del producto y en la cual encontrarás advertencias e información importante sobre el producto.

Las unidades Oregon funcionan con dos pilas AA. Utiliza pilas alcalinas, NiMH o de litio. Utiliza pilas NiMH o de litio cargadas previamente para un resultado óptimo. Las pilas alcalinas estándar no están recomendadas para las unidades Oregon 550 cuando se usen las funciones de cámara.

#### Para colocar las pilas:

1. Levanta la pestaña y retira la tapa de las pilas.

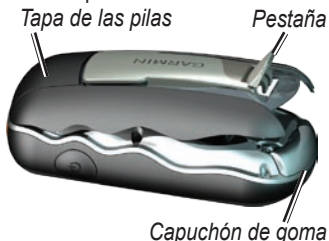

2. Introduce las pilas teniendo en cuenta la polaridad adecuada.

3. Vuelve a colocar la tapa de las pilas y presiona la pestaña.

### Para seleccionar el tipo de pilas:

- Toca Configuración > Sistema > Tipo de pilas.
- 2. Selecciona Alcalina, Litio, o NiMH.

### **AVISO**

Extrae las pilas si no vas a utilizar la unidad Oregon durante varios meses. Los datos almacenados no se pierden al extraerlas.

## Para encender o apagar la unidad Oregon:

- 1. Para encender la unidad Oregon, pulsa 🕐.
- 2. Para apagar la unidad Oregon, mantén pulsado ().

## Para ajustar el nivel de retroiluminación:

- Mientras la unidad Oregon esté encendida, pulsa y suelta rápidamente <sup>(1)</sup>.
- Toca para ajustar el nivel de brillo.

## Para bloquear o desbloquear la pantalla:

- Pulsa y suelta rápidamente 😃.
- 2. Toca Bloquear pantalla (o Desbloquear pantalla).

### Para adquirir señales del satélite GPS:

- 1. Dirígete a un lugar al aire libre, lejos de árboles y edificios altos.
- Enciende la unidad Oregon. La detección y adquisición de la señal del satélite puede tardar unos minutos.

Las barras **LIN** de la página principal indican la intensidad de la señal. Cuando las barras aparecen de color verde, significa que la unidad Oregon ha adquirido la señal del satélite.

### Para utilizar el mapa:

- Toca Mapa. Tu ubicación actual queda indicada por un marcador de ubicación .
- 2. Toca 🔐 o 🥃 para acercar o alejar.
- 3. Toca la pantalla y arrástrala para explorar el mapa.

#### Para abrir la página Brújula: Toca Brújula.

El puntero de rumbo al waypoint indica tu destino, independientemente de la dirección en la que te desplaces. Si el puntero de rumbo al waypoint apunta hacia la parte superior de la brújula, significa que te estás desplazando directamente hacia tu destino. Si apunta hacia cualquier otra dirección, gira hacia esa dirección hasta que la flecha apunte hacia la parte superior de la brújula.

Calibra la brújula después de haberte desplazado largas distancias, si has experimentado cambios de temperatura o has cambiado las pilas.

#### Para calibrar la brújula electrónica:

- Al aire libre, mantén nivelada la unidad Oregon y no te acerques a objetos que puedan interferir en campos magnéticos, como coches, edificios o tendidos eléctricos.
- 2. Toca Configuración > Rumbo > Pulse para comenzar calibración de brújula.
- Toca Iniciar y sigue las instrucciones que se muestran en la pantalla.

# Para revisar información sobre un punto del mapa:

- 1. Toca la ubicación que deseas revisar.
- Toca el botón de información situado en la parte superior de la pantalla.

## Para marcar la ubicación actual como un waypoint:

- 1. Toca Marcar waypoint.
- 2. Toca Guardar y editar.
- 3. Toca el atributo que desees cambiar.
- 4. Toca letras, números o símbolos para realizar los cambios.
- Toca (salvo cuando cambies un símbolo). Cambia otros atributos, si es necesario.
- 6. Toca 🗶 para desechar los cambios.

### Para editar un waypoint:

- 1. Toca Waypoint Manager.
- 2. Toca el waypoint.
- 3. Toca el atributo que desees cambiar.
- 4. Toca letras, números o símbolos para realizar los cambios.
- Toca (salvo cuando cambies un símbolo). Cambia otros atributos, si es necesario.
- 6. Toca 본 para desechar los cambios.

## Para reposicionar un waypoint a tu ubicación actual:

- 1. Toca Waypoint Manager.
- 2. Toca el waypoint que desees reposicionar.
- 3. Toca Reposición aquí.

# Para navegar a un destino mediante la opción Destino:

Utiliza la página Destino para navegar a los waypoints guardados, introducir coordenadas, encontrar puntos de interés y mucho más.

- 1. Toca Destino.
- 2. Toca una categoría.
- 3. Toca el elemento al que desees navegar.
- 4. Toca **Ir**. El trayecto queda indicado por una línea de color.
- 5. Toca 🔀 > Brújula.
- 6. Usa la brújula para llegar a tu destino.

### Para navegar a un punto del mapa:

- 1. Toca Mapa.
- 2. Toca el punto en el mapa.
- Toca el botón de información situado en la parte superior de la pantalla.
- 4. Toca Ir > 🔀 > Brújula.

5. Usa la brújula para llegar a tu destino.

Para detener la navegación, toca **Destino > Detener navegación**.

## Para crear y navegar por una nueva ruta:

- Toca Plan de ruta > <Crear ruta> > <Seleccionar primer punto> para seleccionar un punto de inicio.
- 2. Toca una categoría.
- 3. Toca el primer elemento de la ruta.
- 4. Toca Usar > <Seleccionar siguiente punto>.
- 5. Repite hasta que hayas completado la ruta.
- 6. Toca 🛌 para guardar la ruta.
- Toca > Destino > Rutas para seguir la ruta.

### Para grabar tus tracks:

 Toca Configuración > Tracks > Track Log. 2. Toca No grabar; Grabación, no mostrar; o Grabación, mostrar.

Si seleccionas **Grabación, mostrar**, aparecerá una línea en la página Mapa que indicará el track.

#### Para borrar el track actual:

Toca Configuración > Restablecer > Borrar track actual > Sí.

Para obtener documentación e información adicionales, visita www.garmin.com.

# Para conectar la unidad Oregon a un ordenador:

- Levanta el capuchón de goma situado en la parte inferior de la unidad Oregon.
- Introduce el conector más pequeño del cable USB en el puerto del conector USB.
- Conecta el otro extremo del cable en uno de los puertos USB disponibles del ordenador.

Para obtener las últimas actualizaciones gratuitas del software (excluyendo la cartografía) a lo largo de la vida de los productos de Garmin que hayas adquirido, visita el sitio Web de Garmin en www.garmin.com.

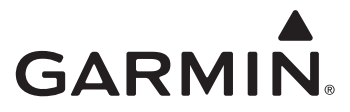

© 2009 Garmin Ltd. o sus subsidiarias

Garmin International, Inc. 1200 East 151st Street, Olathe, Kansas 66062, EE. UU.

Garmin (Europe) Ltd. Liberty House, Hounsdown Business Park, Southampton, Hampshire, SO40 9LR Reino Unido

> Garmin Corporation No. 68, Jangshu 2nd Road, Sijhih, Taipei County, Taiwán

> > www.garmin.com

diciembre de 2009

Número de publicación 190-01140-53 Rev. B

Impreso en Taiwán